# FCANTS

New Client's Registration & Client Portal Manual

## **Table of Contents**

| Register an account             | 3  |
|---------------------------------|----|
| Registration form               | 3  |
| Enter your portal (Hub)         | 7  |
| Accounts/Dashboard              | 8  |
| Finances                        | 9  |
| Tools                           | 19 |
| My Account (Click on your Name) | 21 |
| Verify your profile             | 21 |
| My Profile                      | 23 |
| My Documents                    | 24 |
| My Client Status                | 24 |

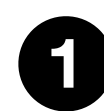

Visit the website and click on one of the "Open Account" buttons in order to open an account.

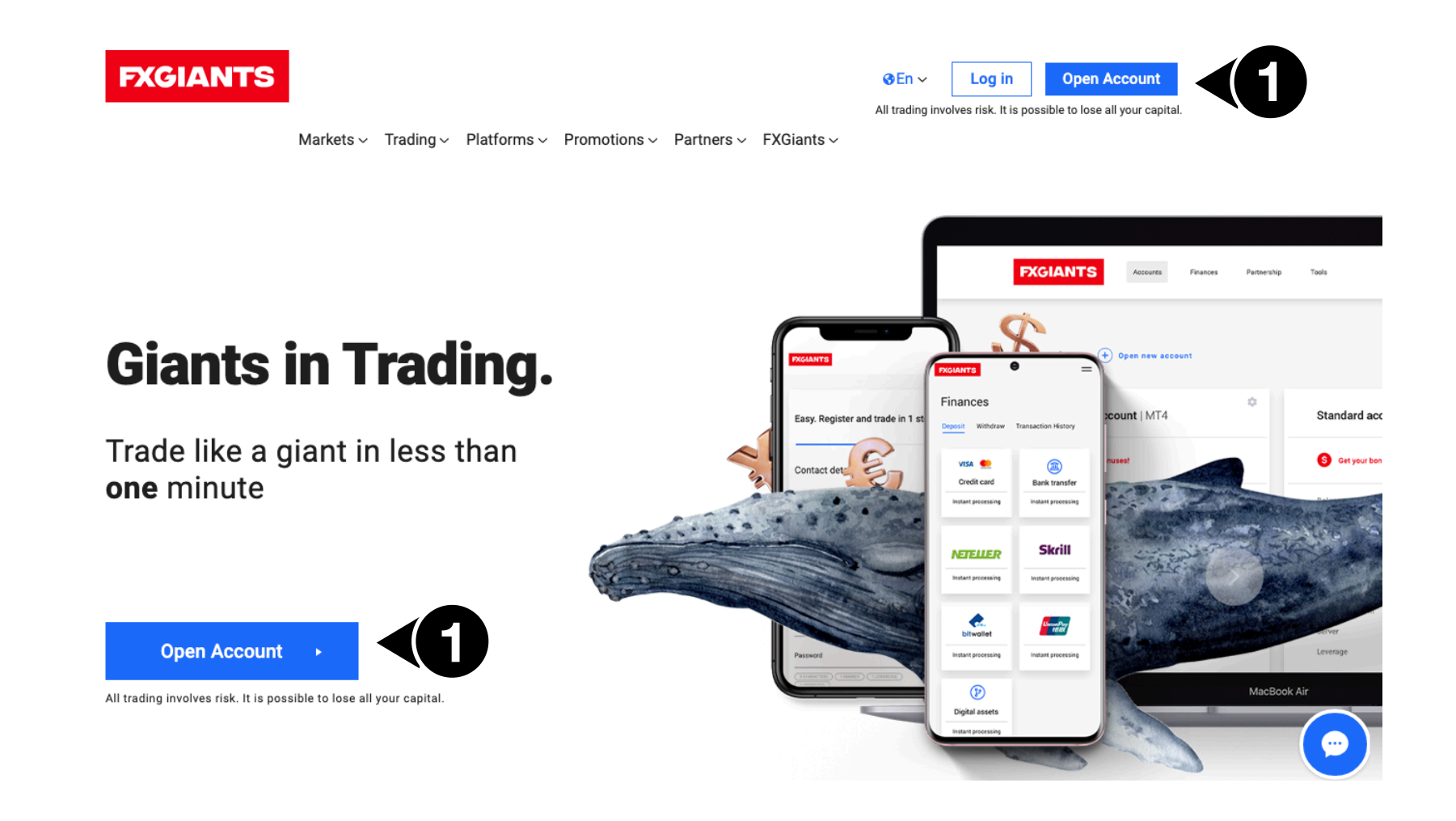

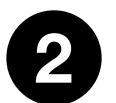

You will then be redirected to the registration form, which consists of one easy step.

## **Registration form**

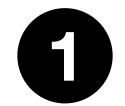

Please use a valid email address, in order to receive an automated email with your MT4 credentials.

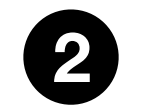

### **Country of residence**

It will automatically completed based on your country's IP Address. If it is not correct, please select the correct one from the drop-down menu.

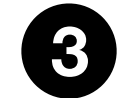

#### Phone number

Please use a valid phone number.

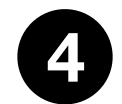

## Password

Minimum password length is eight characters and must contain at least:

•1 number, 1 lowercase character and 1 uppercase character

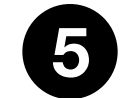

### **Confirm password**

Confirm your password in order to proceed.

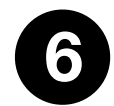

#### Promo code

If you were provided with a promo code, you can insert it using the link at the top of the page. If not, please leave empty.

|    | Register Now                                      |   |
|----|---------------------------------------------------|---|
|    | Contact details                                   |   |
| 6> | O you have a promo code?                          |   |
|    | Email address                                     |   |
| 2> | Country of residence                              | • |
| 3> | Please enter phone number<br>₩ +44 • 07400 123456 |   |
| 4> | Password                                          | 0 |
|    | 8 CHARACTERS 1 NUMBER 1 LOWERCASE 1 UPPERCASE     |   |
| 5> | Confirm password                                  | 0 |

P

## **Trading platform**

Select the trading platform.

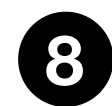

## Trading account

Choose your preferred trading account from our six available accounts:

•Live Floating Account (variable spreads from 1.0 pips, no commission, leverage up to 1:1000, lots from 0.01, bonuses available)

Live Fixed Spread (fixed spreads from 1.2 pips, no commission, leverage up to 1:1000, lots from 0.01, bonuses available)
Live Zero Fixed Spread (fixed spreads from 0.0 pips, leverage up to 1:500, lots from 0.01, \$9 per lot per side)
STP/ECN No Commission (variable spreads from 1.7 pips, no commission, leverage up to 1:200, lots from 0.01)
STP/ECN Zero Spread (variable spreads from 0.0 pips, leverage up to 1:200, lots from 0.01, \$3.75 per lot per side)
STP/ECN Absolute Zero (variable spreads from 0.2 pips, no commission, leverage up to 1:200, lots from 0.01, \$3.75 per lot per side)

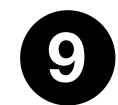

#### Base currency

Choose the base currency you wish to trade with.

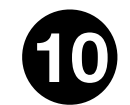

#### Leverage

Choose your leverage. We offer up to 1:1000.

#### **Trading Details**

|    | Platform                                       |                                           |                                             |
|----|------------------------------------------------|-------------------------------------------|---------------------------------------------|
| 7> | MT4<br>Industry Leading                        |                                           |                                             |
|    | Account type                                   |                                           |                                             |
| 8  | C<br>Live Floating Spread<br>Floating Spread 1 | Live Fixed Spread<br>Fixed Spread         | Live Zero Fixed Spread<br>Zero Fixed Spread |
|    | STP/ECN Absolute<br>Zero<br>Absolute Zero      | STP/ECN NO<br>Commission<br>NO Commission | STP/ECN Zero Spread<br>Zero Spread          |
|    | Base Currency                                  |                                           |                                             |
| 9) | EUR                                            |                                           | •                                           |
|    | Leverage                                       |                                           |                                             |
|    | 1:1000                                         |                                           | •                                           |

#### Nationality

It will be automatically completed based on your Country of Residence. If it's not correct, **make sure you correct it manually.** 

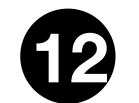

#### Title

Select your title accordingly.

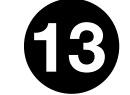

#### **First Name**

First name using English characters only.

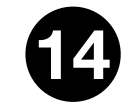

#### First name (local)

It will be automatically translated to your local language. If it's not correct, <u>make sure you</u> <u>correct it manually</u>. Enter your First Name exactly as it appears on your Bank statement so that we can proceed with your withdrawals faster.

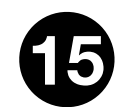

#### Last Name

Last name using English characters only.

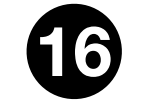

### Last Name (Local)

It will be automatically translated to your local language. If it's not correct, **make sure you correct it manually**. Enter your Last Name exactly as it appears on your Bank statement so that we can proceed with your withdrawals faster.

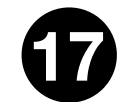

#### Date of birth

Insert your date of birth.

#### Personal Details

|            | Nationality                       | • |
|------------|-----------------------------------|---|
|            | Title                             | • |
|            | First name                        |   |
|            | First Name (Local)                |   |
| <b>(b)</b> | Last name                         |   |
|            | Last Name (Local)                 |   |
|            | Date of birth<br>1 	 ▼ 1 	 ▼ 2002 | Ŧ |
|            |                                   |   |

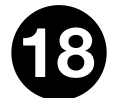

#### **Address Details**

Start typing your address or postal code, where **<u>automatic</u>** results can then be selected. If you wish to add a different address than the one generated automatically, click on the "Find a different address" link.

|                                              |                      | Address Details                             |
|----------------------------------------------|----------------------|---------------------------------------------|
| Address Details                              |                      | Postcode                                    |
| Search by town                               | S Find a new address | Street                                      |
|                                              |                      | Street Number Please put your street number |
| Enter address manually                       |                      | County/State                                |
| Are you a citizen of the United States of Am | erica?               | Town/City                                   |
|                                              |                      | Find a different address                    |

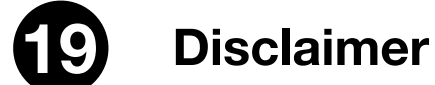

By clicking on 'Open Account' you acknowledge that you have read and accepted all three points found in the disclaimer.

## By clicking "Open Account", you agree to the below:

I wish to receive newsletters and special promotions in relation to FXGiants by email or other electronic means

I declare that i have read, fully understood and hereby accept the entire text of Terms of Business

I declare that i have read, fully understood and hereby accept the entire text of the Privacy Policy

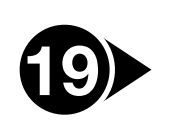

Open Account

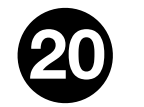

#### **Create your Account**

Proceed with creating your account by clicking the "Open Account" button.

## Enter your portal (Hub)

Once the Registration process is completed successfully, the below pop-up will appear indicating the next steps.

You can choose to:

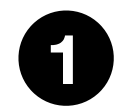

Deposit instantly by clicking on the "Deposit now" button, or

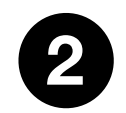

Upload your personal documents by clicking the "Upload Documents" button below, or

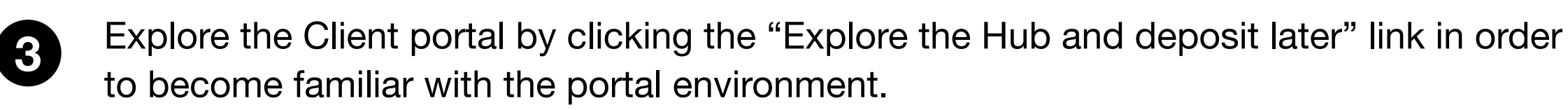

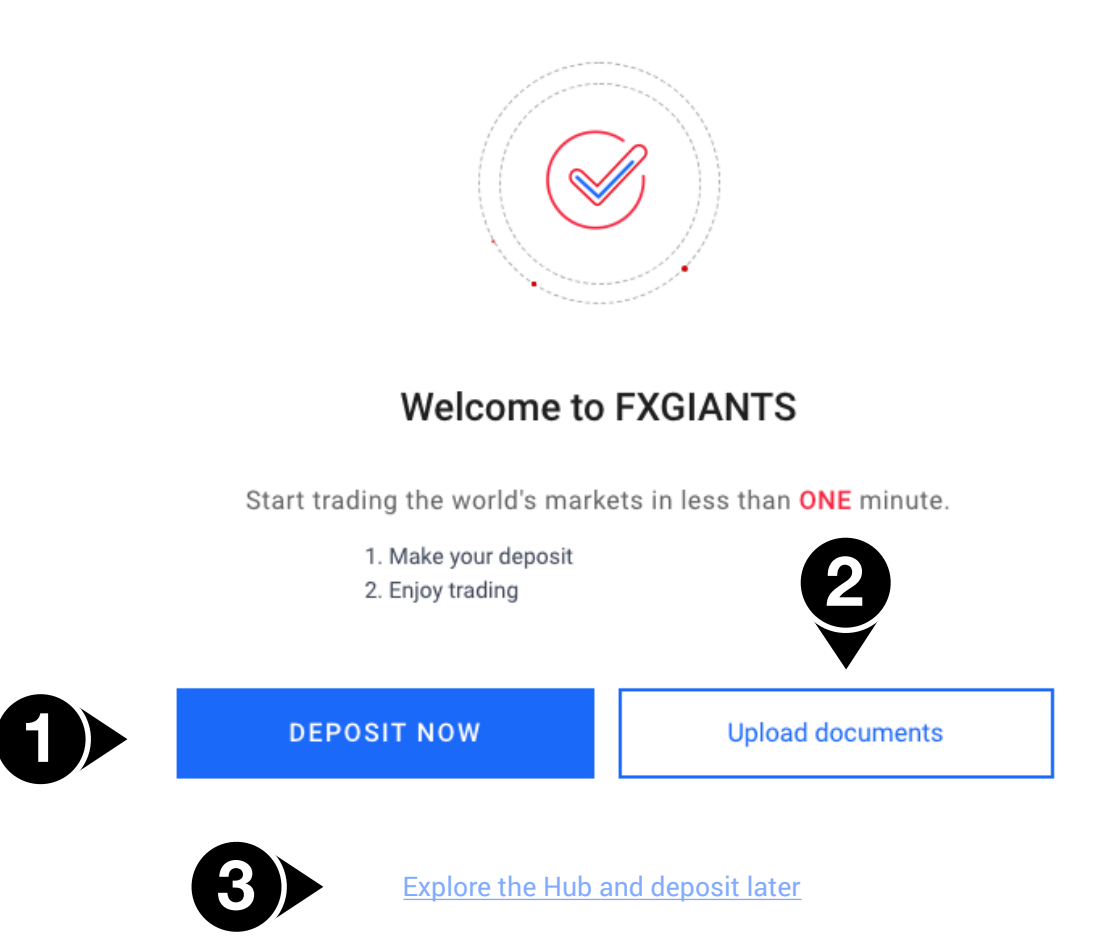

You can navigate through the different sections of the menu in the client portal:

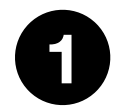

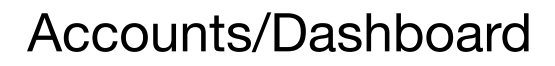

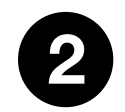

Finances

Tools

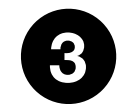

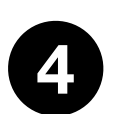

My Account (Click on your name): a) Verify your profile

b) My Profilec) My Documents

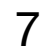

Finally, you can change the language through the language drop-down menu.

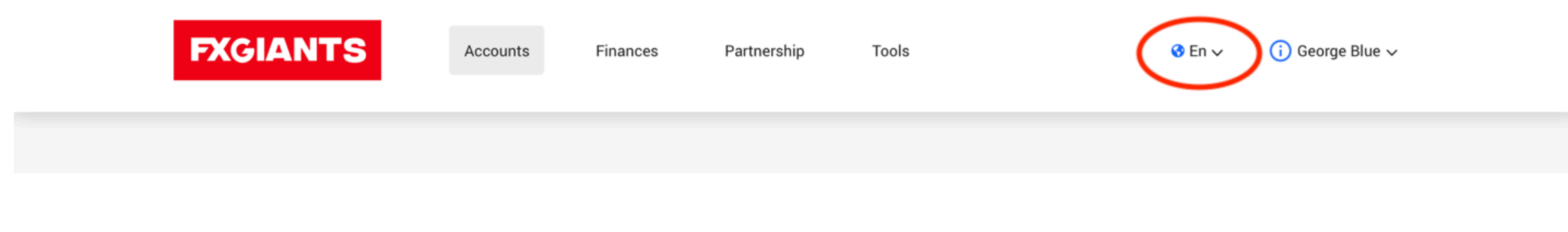

## A. Accounts / Dashboard

In this section, you will be able to see the account created through the registration process, as well as any additional accounts you wish to create.

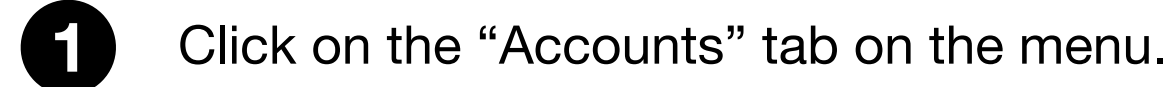

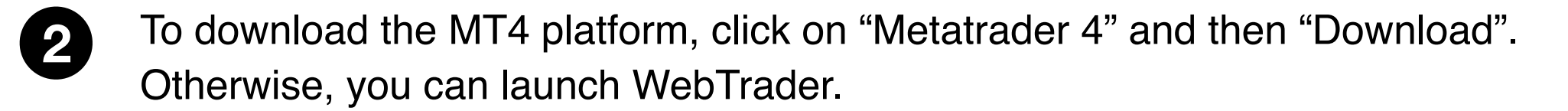

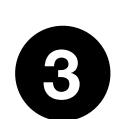

To change the leverage, click on the leverage drop-down menu, choose the leverage you want to have and then select "Save".

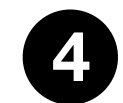

You can also download your Trading Report by selecting the date and the format you wish to receive the report, and then select "Download".

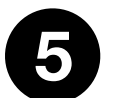

You can open an additional account by selecting the "Open new account" link.

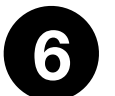

To claim the No Deposit Bonuses (Verification Bonuses), click on the "Get your bonuses" link.

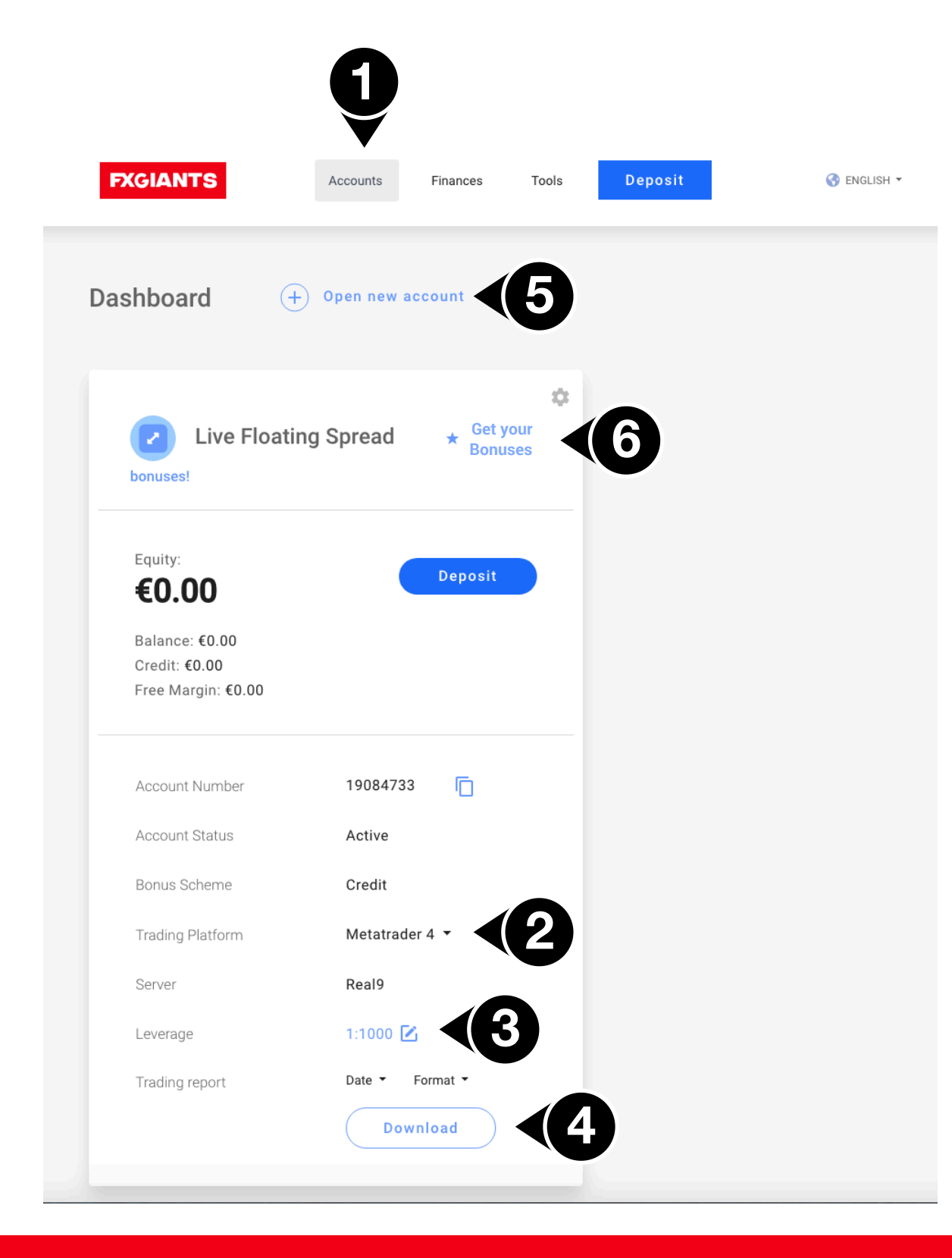

7

To claim the No Deposit Bonuses (Verification Bonuses), click on the "Get your bonuses" link. a) Phone Verification Bonus (\$40): Click "Send code" to receive a code on your mobile phone. b) Email Verification Bonus (\$30): Click "Send code" to receive a code on your email.

c) Client Verification Bonus (\$50): Click "Verify" to upload the necessary documents.

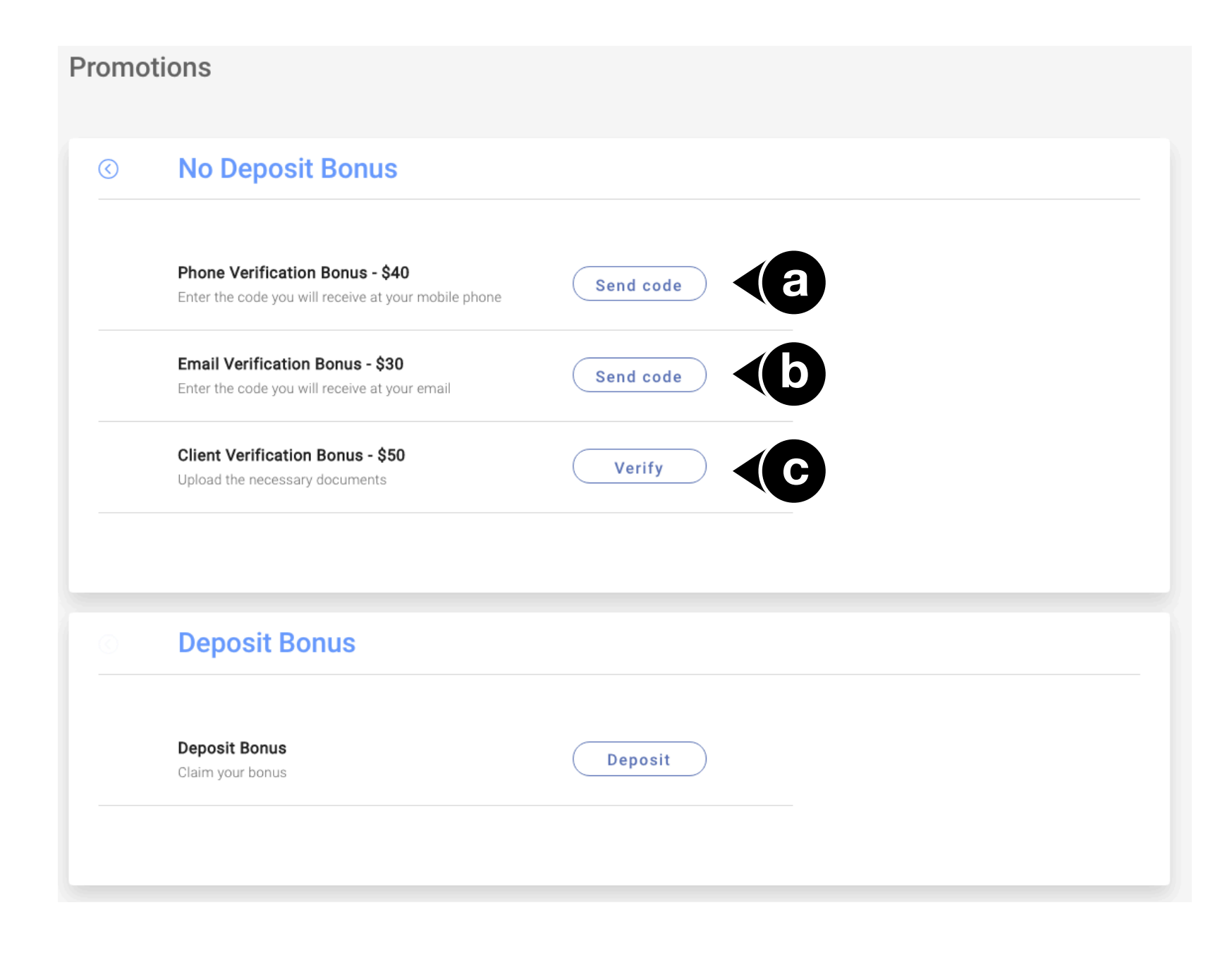

## **B.** Finances

In this section, you will be able to:

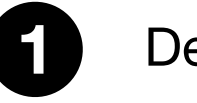

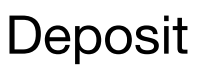

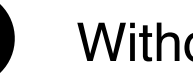

## Withdraw

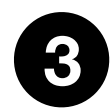

Request internal transfers (available for more than two accounts).

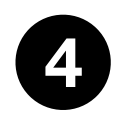

View your transaction history.

#### **1. Deposit**

Select "Deposit" to see the available payment methods.

Payment methods depend on your country of residence. Below list is indicative:

•China Union Pay

•Bitwallet

Bank Transfer

Skrill

•Neteller

Visa/MasterCard

Coinbase

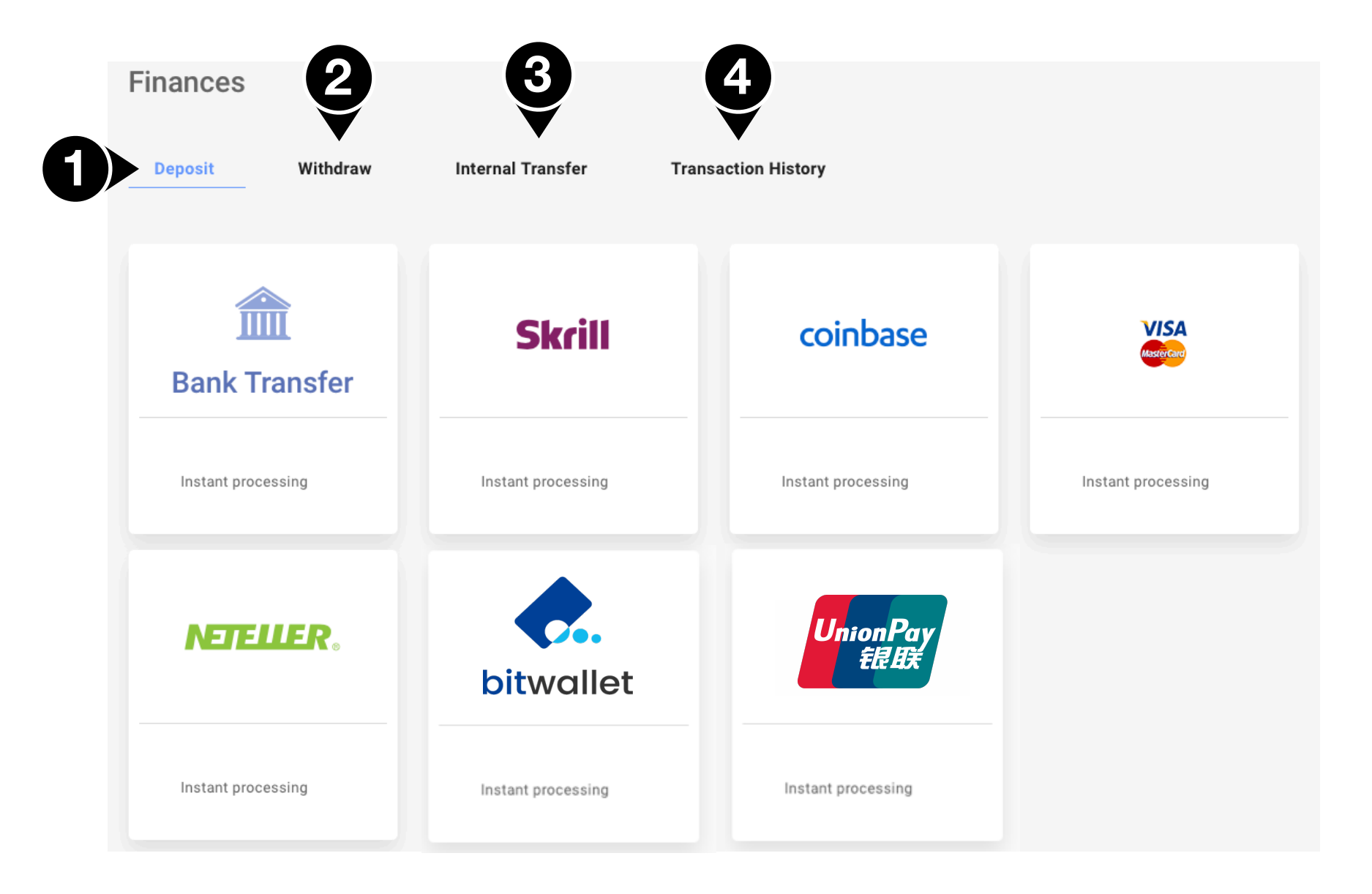

# **Deposit methods**

#### A. Bank Transfer

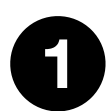

Select the currency you wish to deposit in.

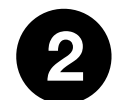

Select the account you wish to deposit from.

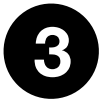

Select the amount of funds you wish to deposit.

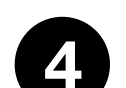

By clicking the Download button at the bottom of the page,

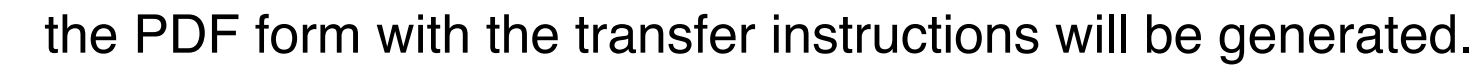

Bank Transfer  $\bigcirc$ Three days processing Please choose the currency you will deposit GBP EUR USD JPY CHF CZK PLN 19084733 MT4 (EUR 0.00) Amount to deposit BANK ONE, GBP, 0164259230 Bank transfer details Bank: BANK ONE, 16 Sir William Newton St, Port Louis, Mauritius

Account name: NOTESCO LIMITED

Account Number 0164259230

IBAN: MU78BKON0516000164259230000GBP

SWIFT: BKONMUMU

Trading account: 19084733

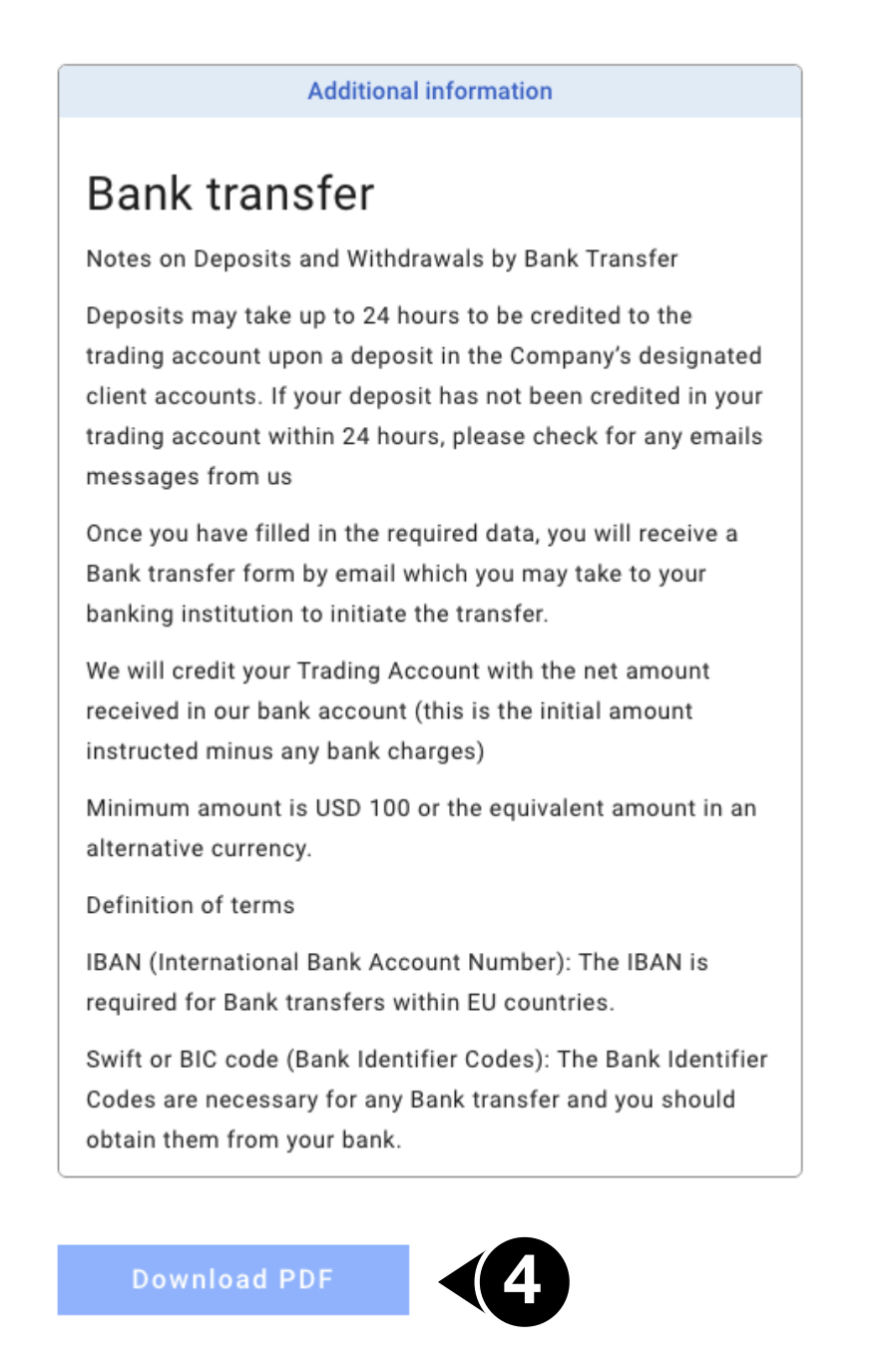

#### **B. Skrill**

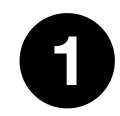

Select your MT4 account.

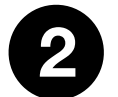

Select the currency you wish to deposit in.

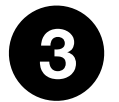

Select the amount of funds you wish to deposit.

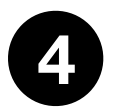

You will then be redirected to the Skrill page in order to log in to your account and confirm the deposit.

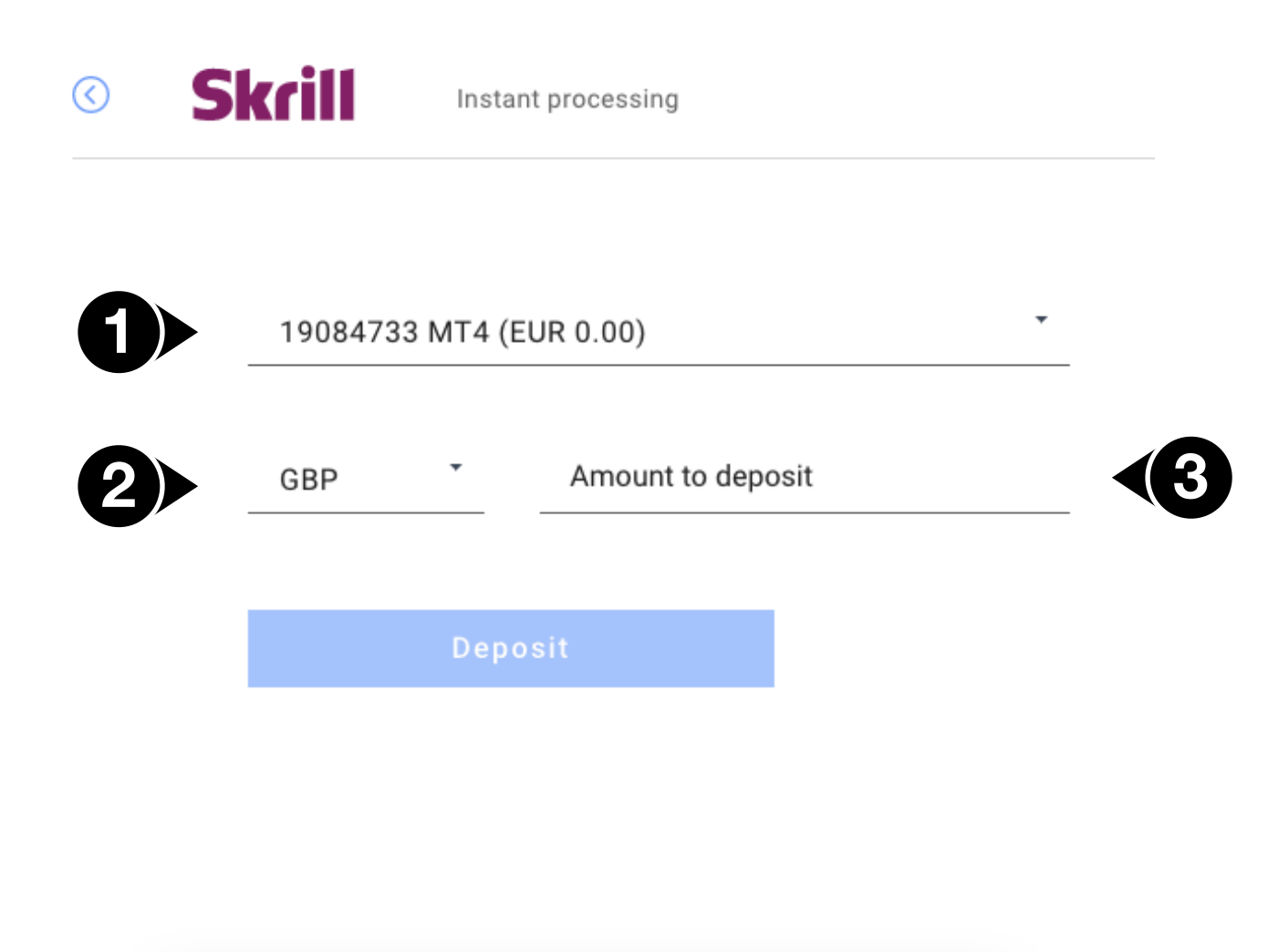

| English                    |                                               |         | Cypru                               |
|----------------------------|-----------------------------------------------|---------|-------------------------------------|
| 100                        | .00 <sup>GBP</sup>                            | 0       | FXGIANTS                            |
| Pay by<br><b>Skrill</b>    | Ð                                             |         |                                     |
| <b>Skrill</b><br>Email add | account<br>tress                              |         |                                     |
| Password                   |                                               |         | Forgot?                             |
|                            | LO                                            | GIN     |                                     |
| Don<br>Pay s               | <b>t have an a</b><br>afely with just a<br>Ca | n email | nt? <u>Sign up</u><br>and password. |
|                            |                                               |         | Powere                              |

#### **C.** Neteller

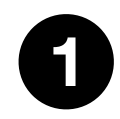

Enter your Neteller Account, by selecting "Add new" on the drop-down menu. You will then be redirected to Neteller to sign in to your account.

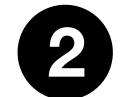

Select your MT4 account.

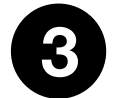

Select the currency you wish to deposit in.

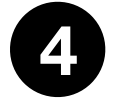

Select the amount of funds you wish to deposit.

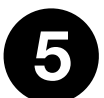

Enter the Neteller Authorisation code.

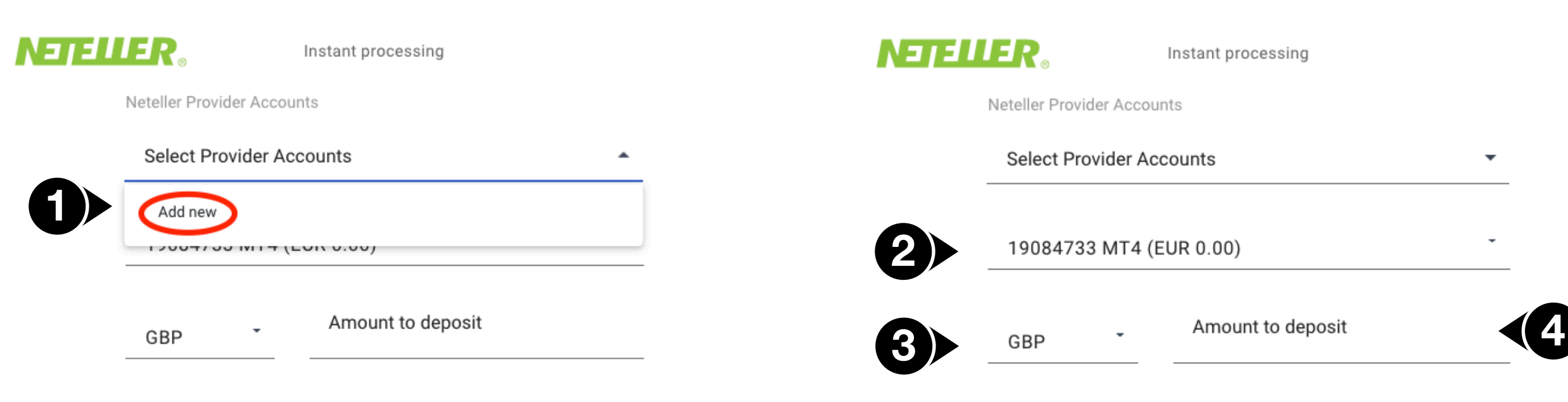

Neteller Authorization code

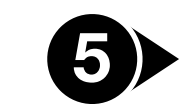

Neteller Authorization code

#### Sign into your NETELLER account

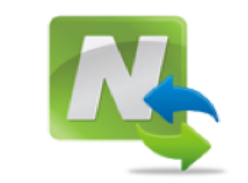

**NOTESCO UK LTD** has requested access to your NETELLER account. In order to protect your personal information we require you to sign in to your account and verify the requested permissions.

Email or Account ID

Password

#### **D.** Credit card

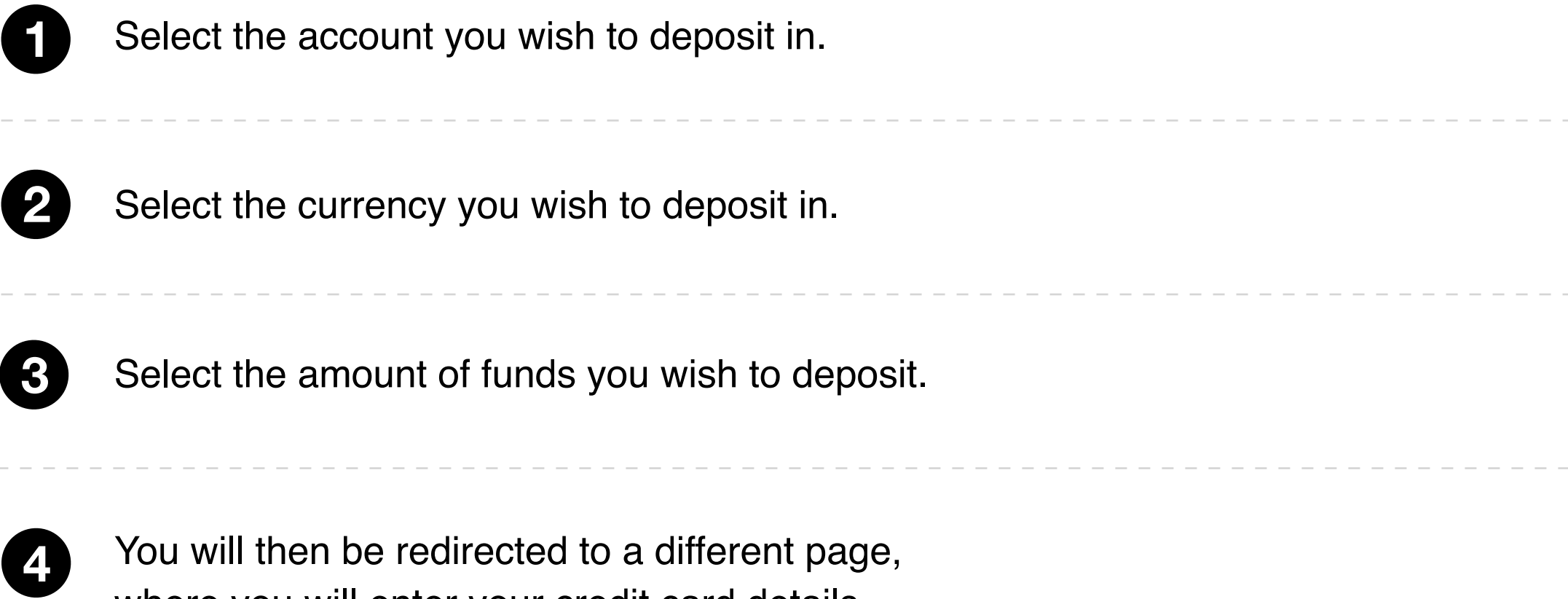

You will then be redirected to a different page, where you will enter your credit card details.

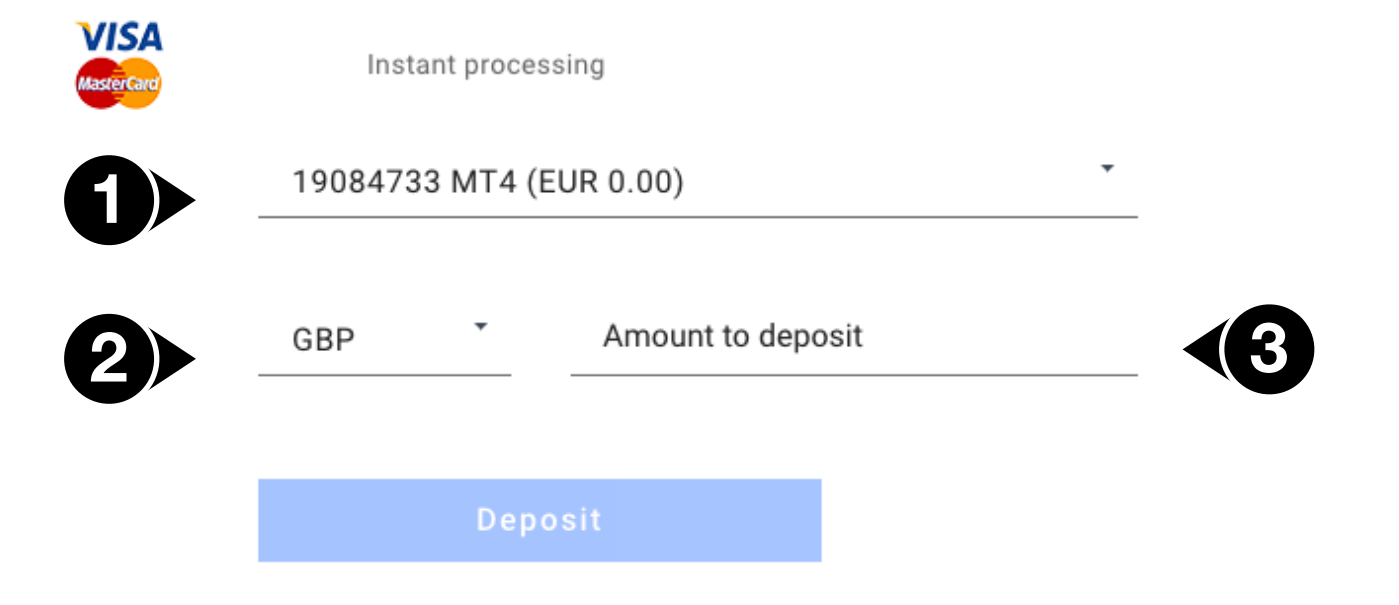

| Brand Visa  | VISA        |
|-------------|-------------|
| Card Number | Expiry Date |
| Card holder | CVV         |
| Card holder | CVV         |
|             | Pay now     |

#### E. Bitwallet

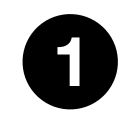

Select the Provider Account (account of the selected Bitwallet). You can add multiple accounts.

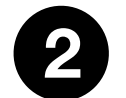

Select the account you wish to deposit in.

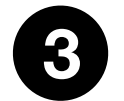

Select the currency you wish to deposit in.

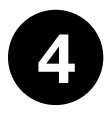

Select the amount of funds you wish to deposit.

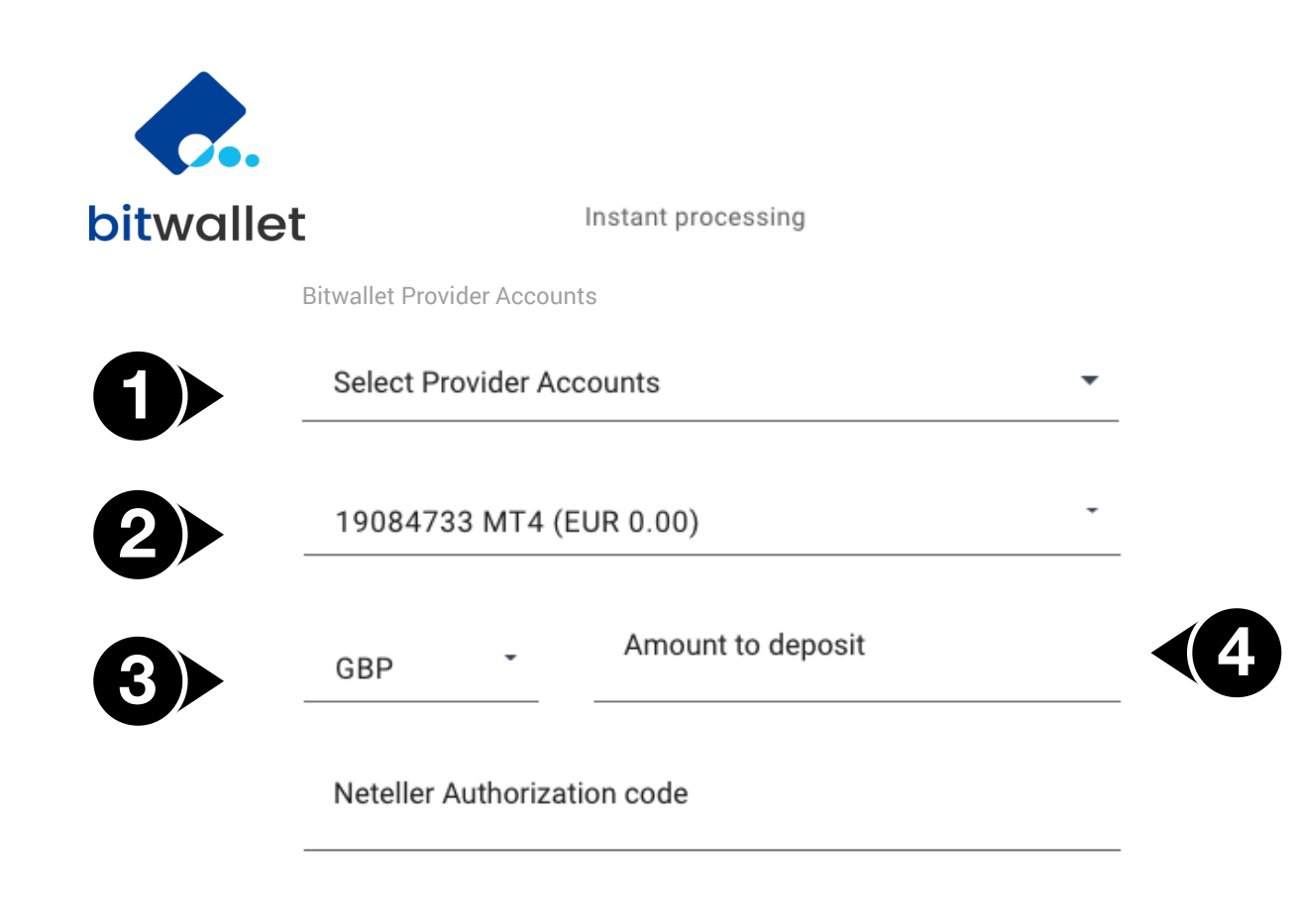

Deposi

#### Withdrawal methods

Select "Withdraw" to see the available payment methods. Payment methods depend on your country of residence. Below list is indicative:

- China Union Pay
- Bitwallet
- Bank Transfer
- Skrill
- Neteller
- Visa/MasterCard
- Coinbase

Note: 'Withdrawn Funds' will be added in the same account that deposit came from.

## Withdrawal methods

#### A. Bank Transfer

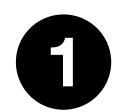

Select the bank you wish to transfer funds in. You can add multiple bank accounts by selecting "Add new".

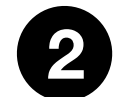

Select the MT4 account you wish to withdraw from.

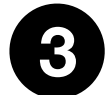

Select the currency you wish to withdraw.

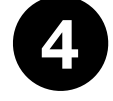

Select the amount of funds you wish to withdraw.

2

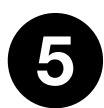

Type your account password.

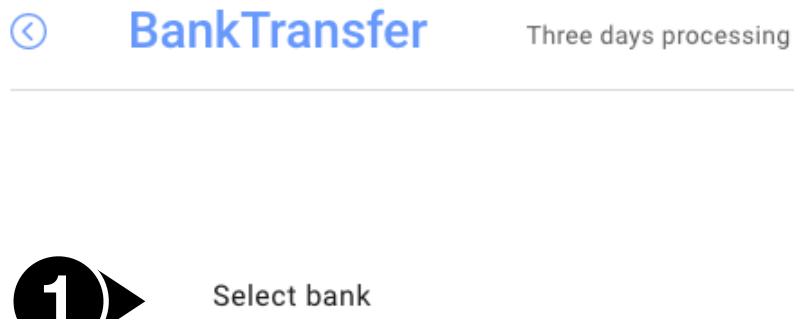

Add new 23800029 MT4 (EUR 0.00)

| 3> | EUR                |   |
|----|--------------------|---|
| 4> | Amount to withdraw |   |
| 5> | FXGiants Password  | 0 |
| •  |                    |   |
|    | Withdraw           |   |

#### **B. Skrill**

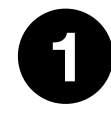

Select your MT4 account.

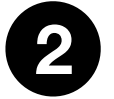

Select the currency you wish to withdraw.

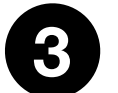

Select the amount of funds you wish to withdraw.

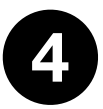

Type your account password.

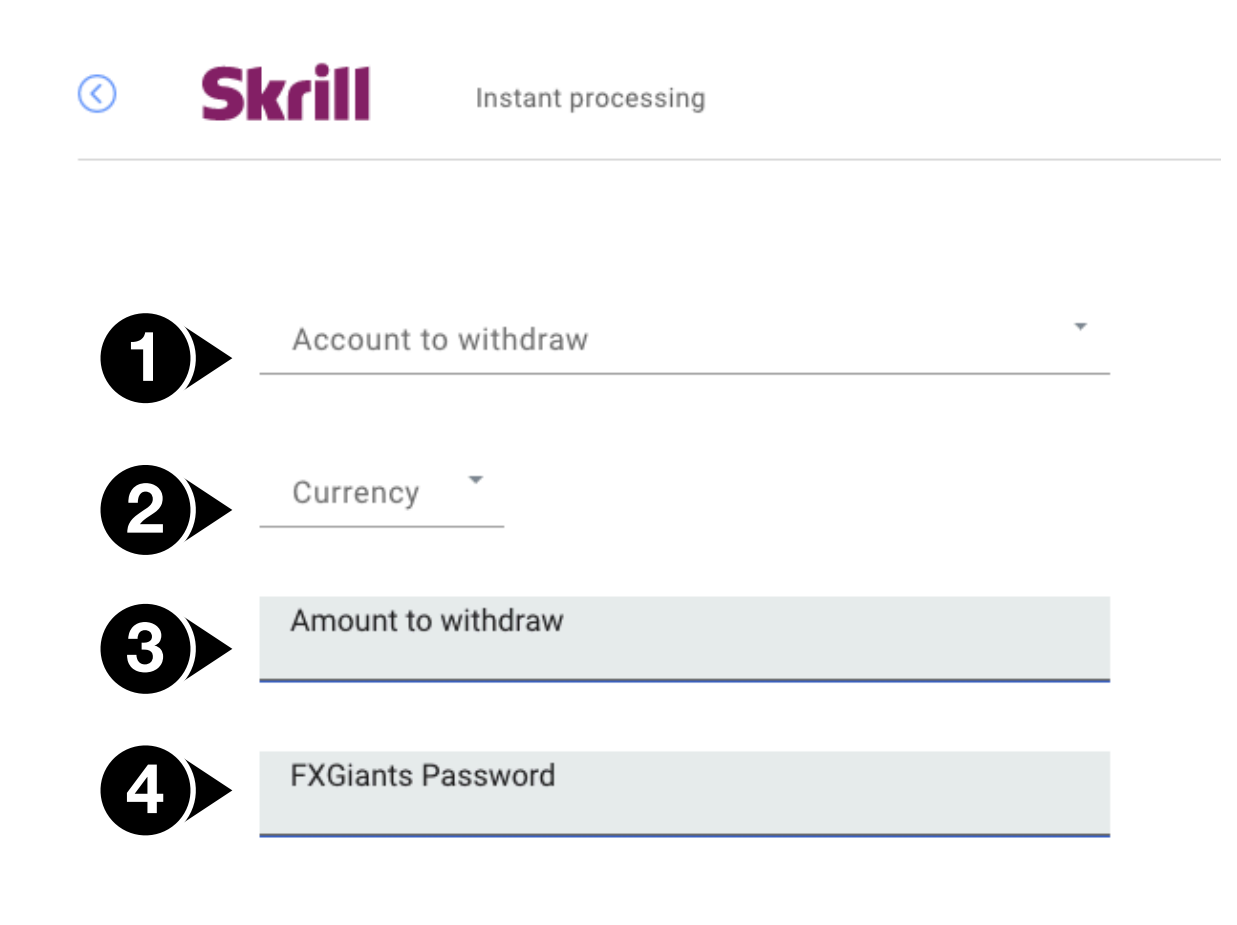

Withdraw

#### **C.** Neteller

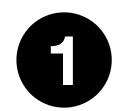

Select your MT4 account.

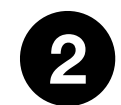

Select the currency you wish to withdraw in.

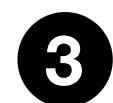

Select the amount of funds you wish to withdraw.

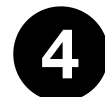

Type your account password.

#### NETELLER<sub>®</sub> Instant processing $\bigcirc$

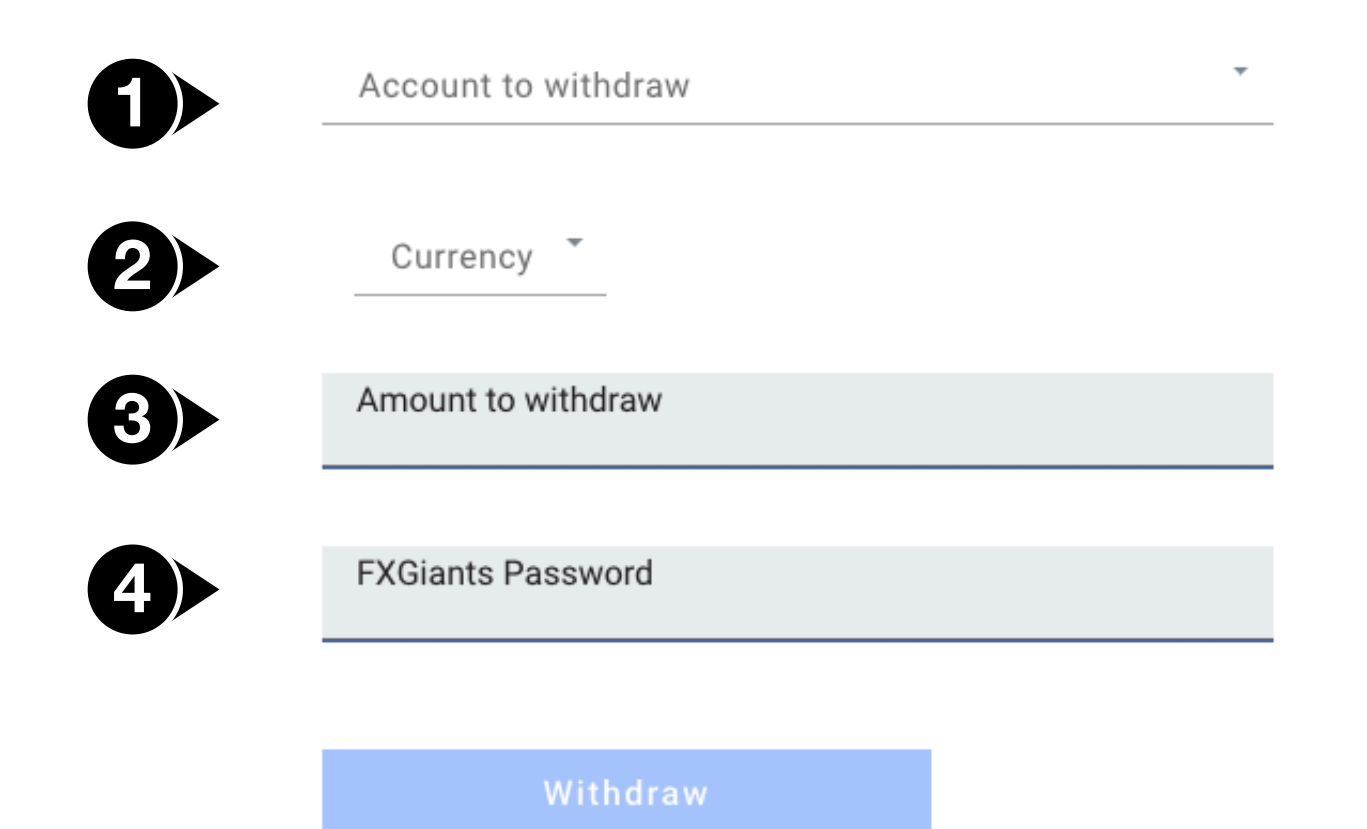

#### **D.** Credit card

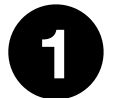

Select account you wish to withdraw from.

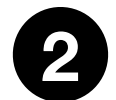

Select the currency you wish to withdraw.

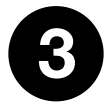

Select the amount of funds you wish to withdraw.

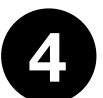

## Type your account password.

| 19084733 MT4 (EUR 0.00)          GBP       *         Amount to withdraw         FXGiants Password       © | tercare                 |   |
|----------------------------------------------------------------------------------------------------|-------------------------|---|
| GBP *<br>Amount to withdraw                                                                               | 19084733 MT4 (EUR 0.00) |   |
| GBP<br>Amount to withdraw<br>FXGiants Password                                                            |                         |   |
| Amount to withdraw<br>FXGiants Password                                                                   | GBP                     |   |
| FXGiants Password                                                                                         | Amount to withdraw      |   |
|                                                                                                    | FXGiants Password       | 0 |
|                                                                                                    | Withdraw                |   |

#### E. Bitwallet

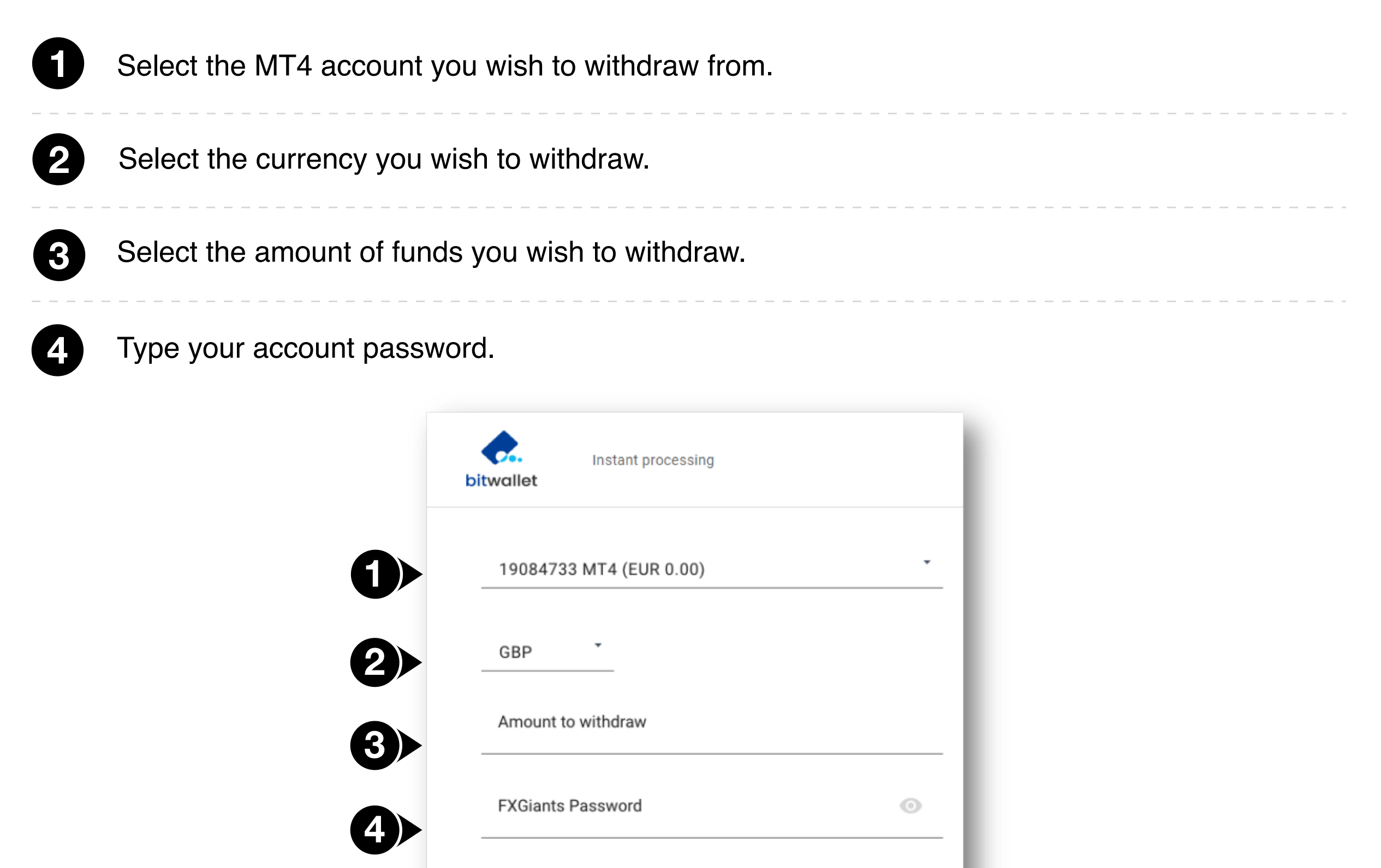

#### **3. Internal Transfer**

In order to transfer funds between trading accounts:

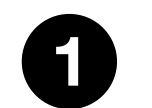

Select account to transfer from.

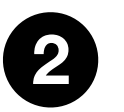

Select account to transfer to.

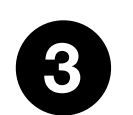

Add the amount you wish to transfer.

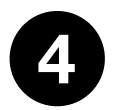

You will receive a notification email once the transfer is complete.

| Financo | es                |                   |                            |
|---------|-------------------|-------------------|----------------------------|
| Deposit | Withdraw          | Internal Transfer | Transaction History        |
| $\odot$ | Internal Transfer | Move money betw   | veen your trading accounts |
|         |                   |                   |                            |
|         | Transfer from     |                   | -                          |
| 2       | Transfer to       |                   | -                          |
| ß       | Amount            |                   |                            |
|         |                   |                   |                            |
|         | Confirm Tran      | sfer              |                            |

#### 4. Transaction history

You can view your transaction history by filtering the transactions based on:

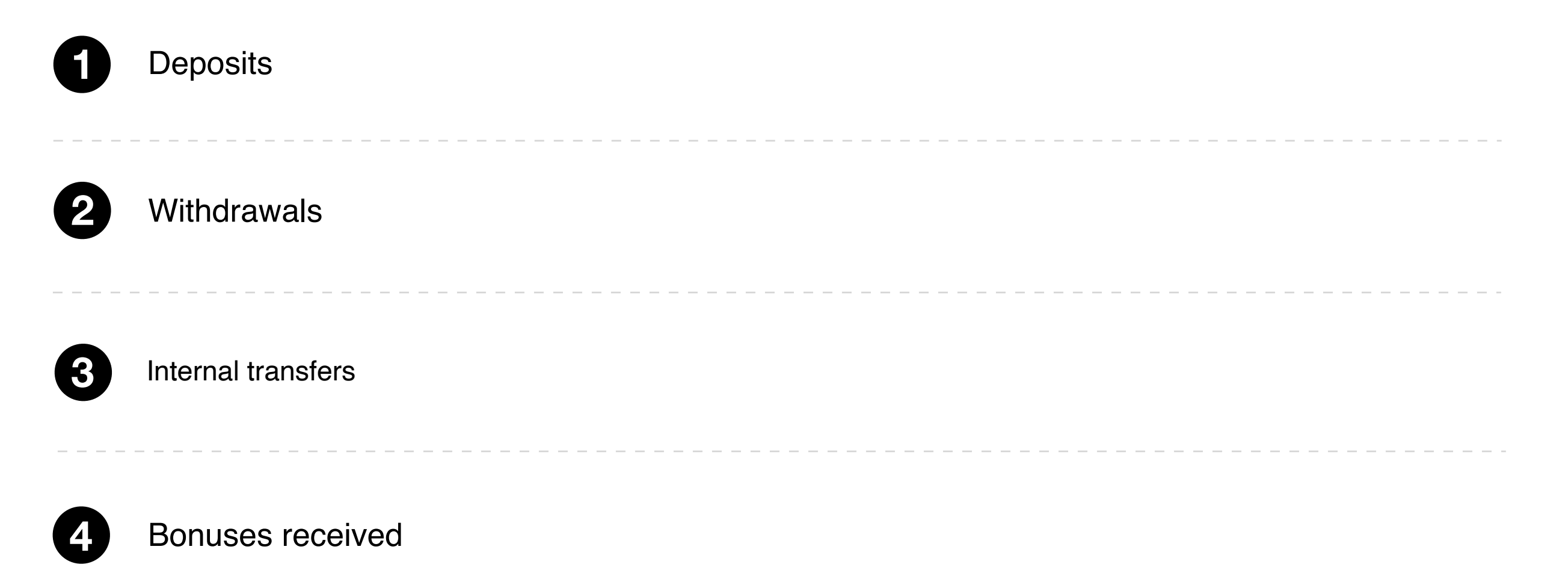

You can also filter the transactions based on a specific range of dates.

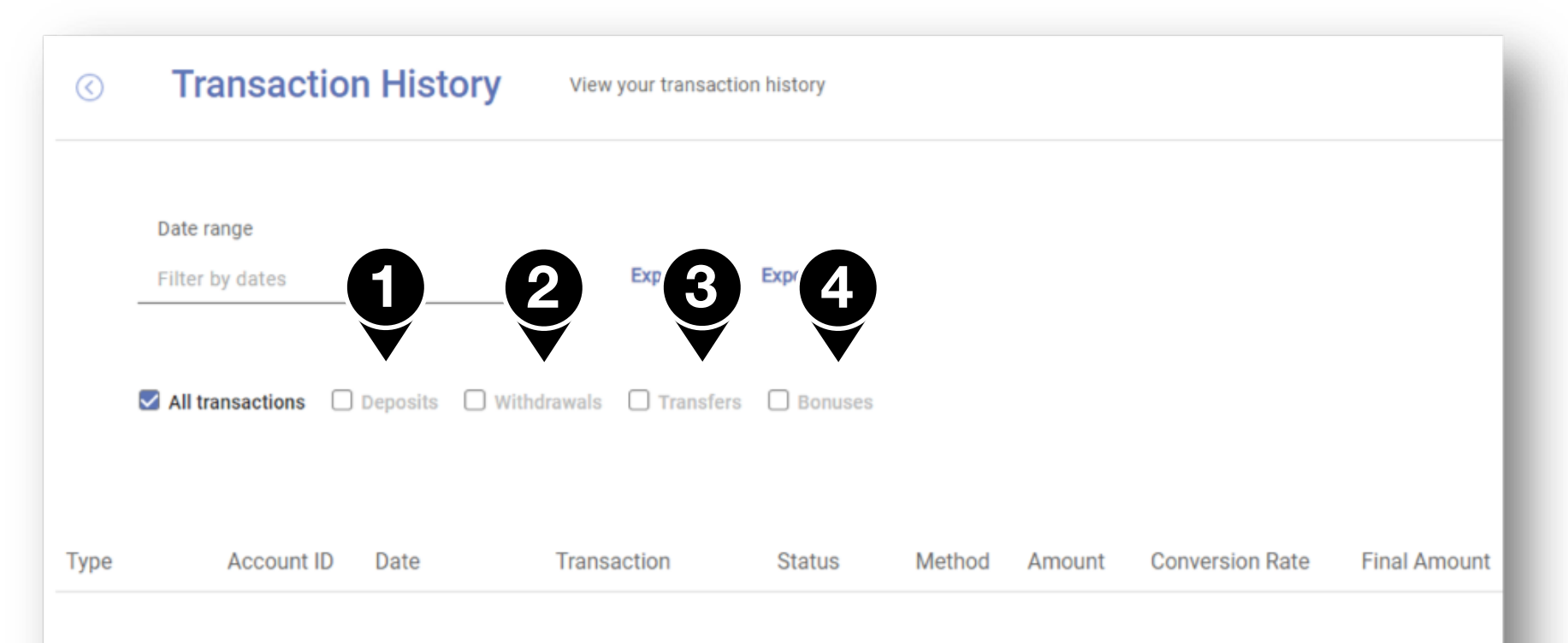

| ECN        | 71001097 | 12/19/2019 | Transfer | Approved - | £8.54  | 0   | £8.54   |
|------------|----------|------------|----------|------------|--------|-----|---------|
| CopyTrader | 72000069 | 12/19/2019 | Transfer | Approved - | -€10.0 | 0 0 | -€10.00 |
| -          | -        | -          | -        | _          | -      | -   | _       |

## Tools.

Through the Tools section, you may choose the VPS tool. This is a remote computer that FXGiants makes available to all its clients. You can benefit from ready-made and configured virtual terminal, optimal connection speed, ability to run orders with minimum delay as well as ability to perform automated trading round-the-clock.

#### To apply for VPS:

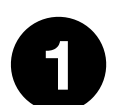

**Choose between the three available schemes** 

- Low-10
- Medium-20
- High-30

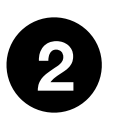

Accept charges.

3 Explore the Select the "Create" button.

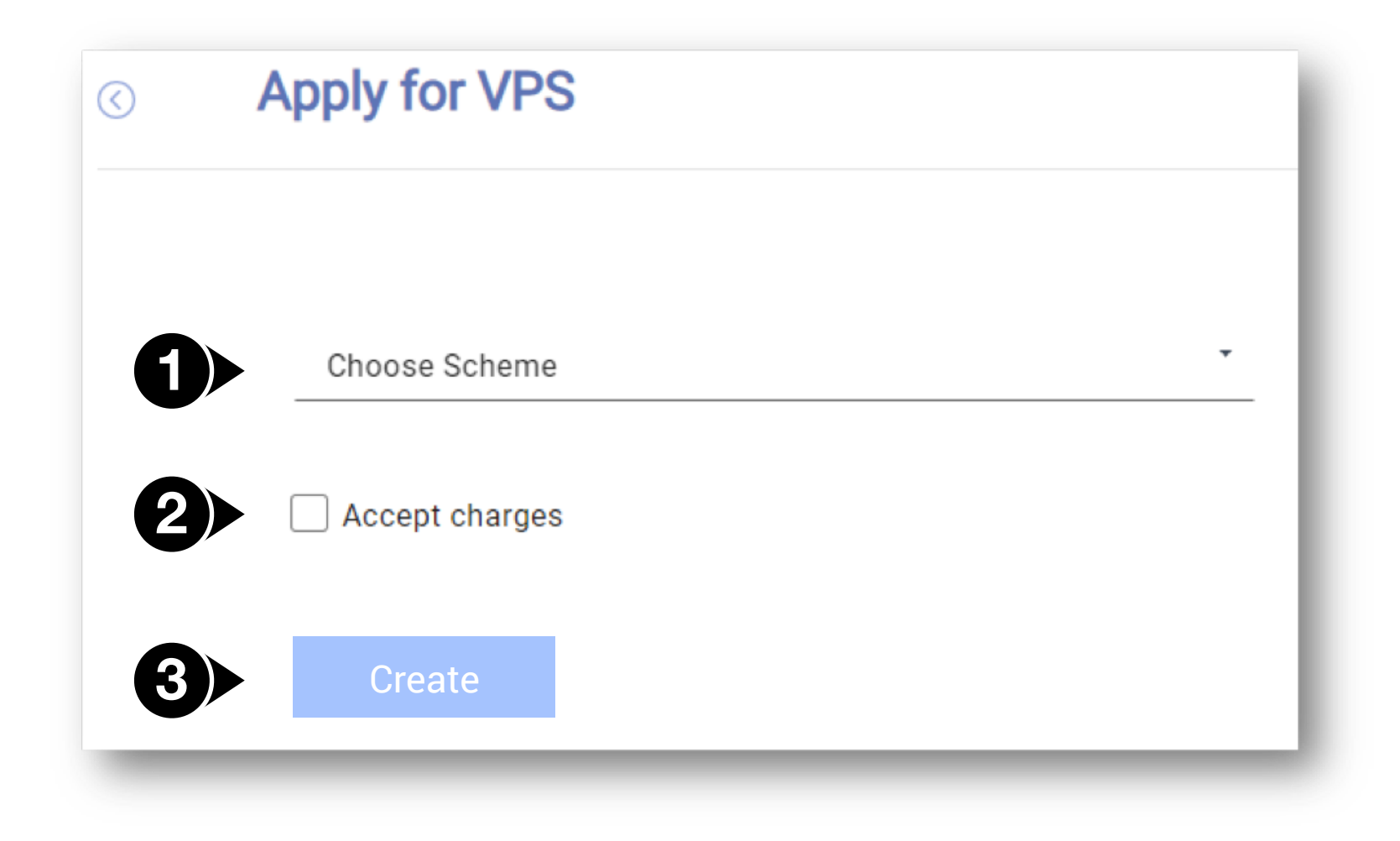

## **IB** Assignment

5

2

3

Select your preferred MT4 Account from the drop-down menu.

Then fill in the IB account number you want your selected MT4 account assigned to.

Click on 'transfer' to have your IB assignment request sent for evaluation.

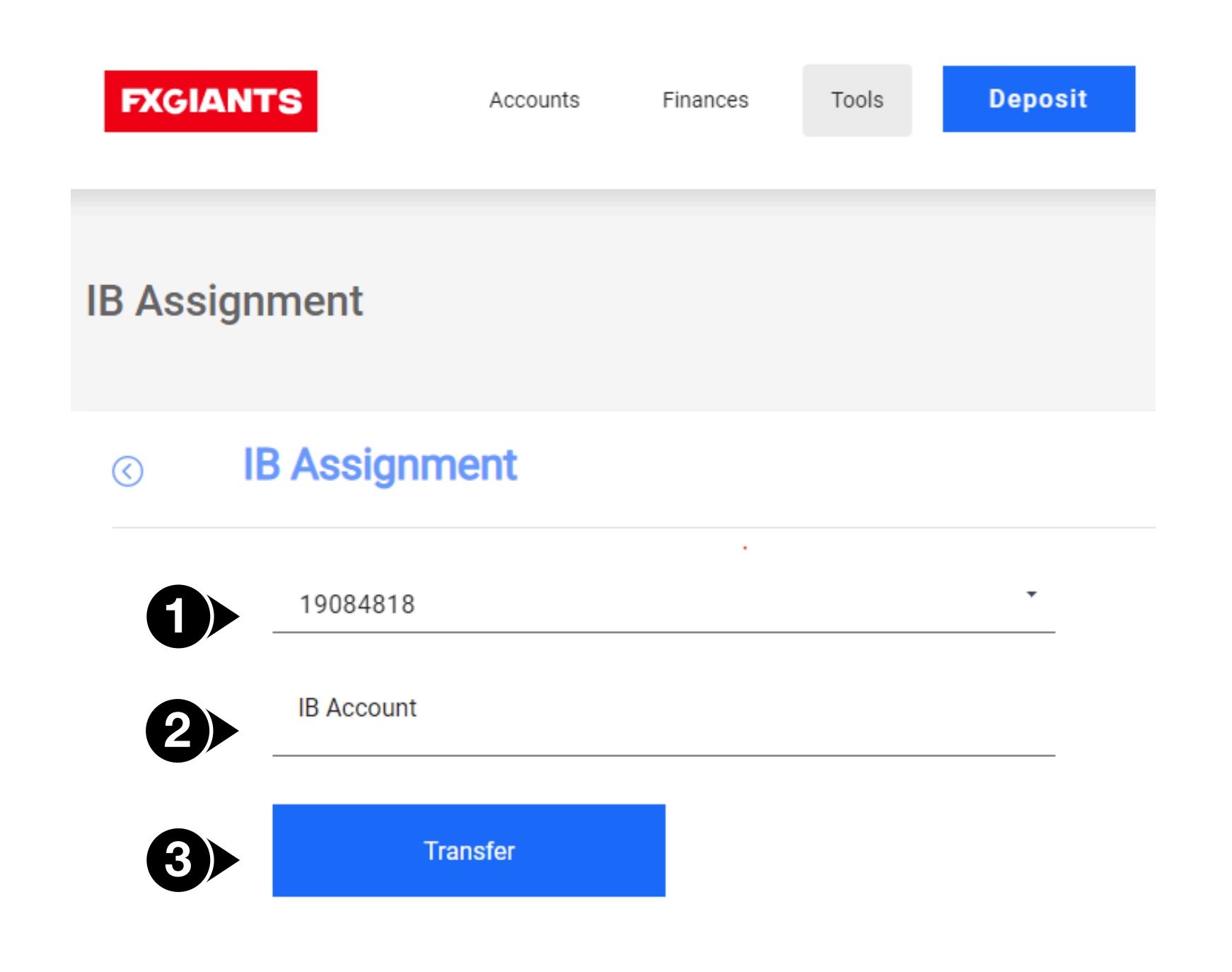

## My Account (Click on your Name)

You can view and update your personal details by clicking on the drop-down menu below your name (top right corner).

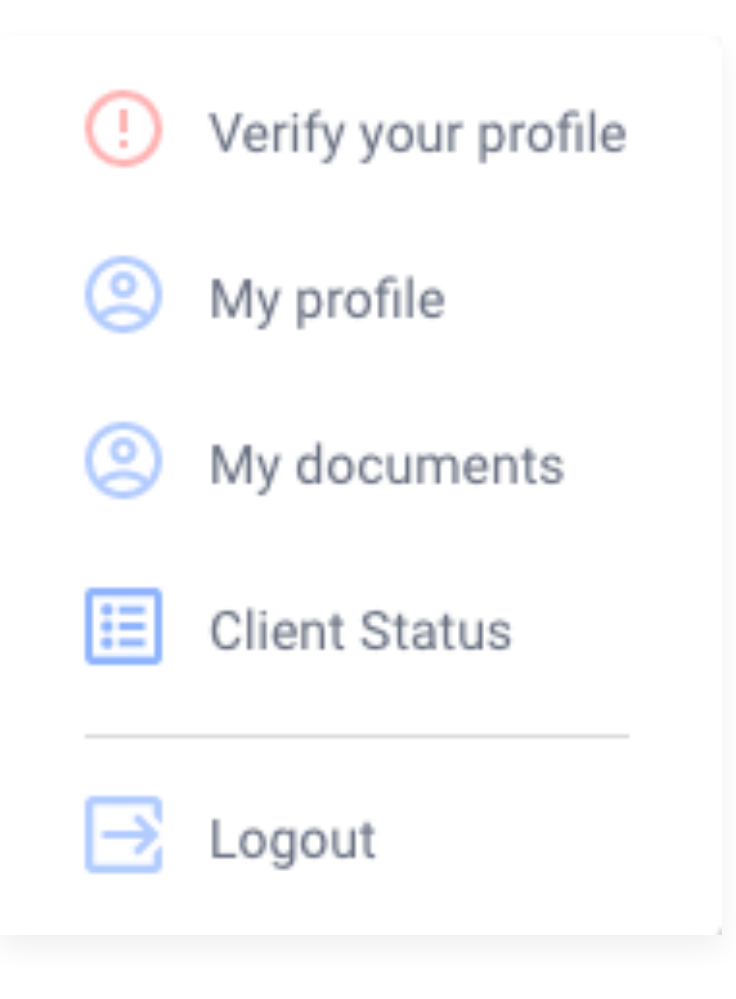

# Verify your profile \_\_\_\_\_

In order to verify your profile, you need to provide both ID verification and address verification.

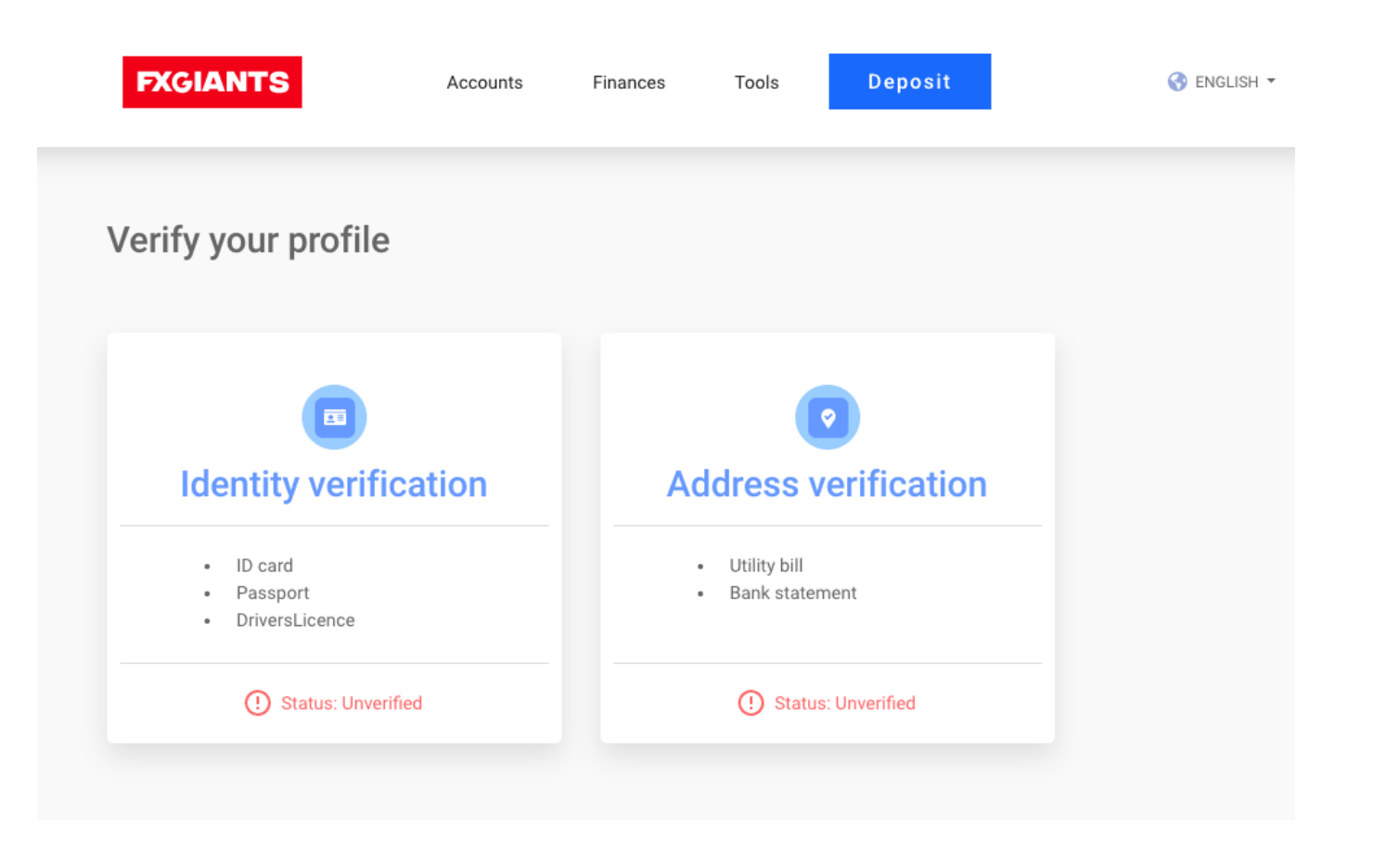

To verify your identity, you can submit one of the below documents (the maximum size for the documents is 20MB):

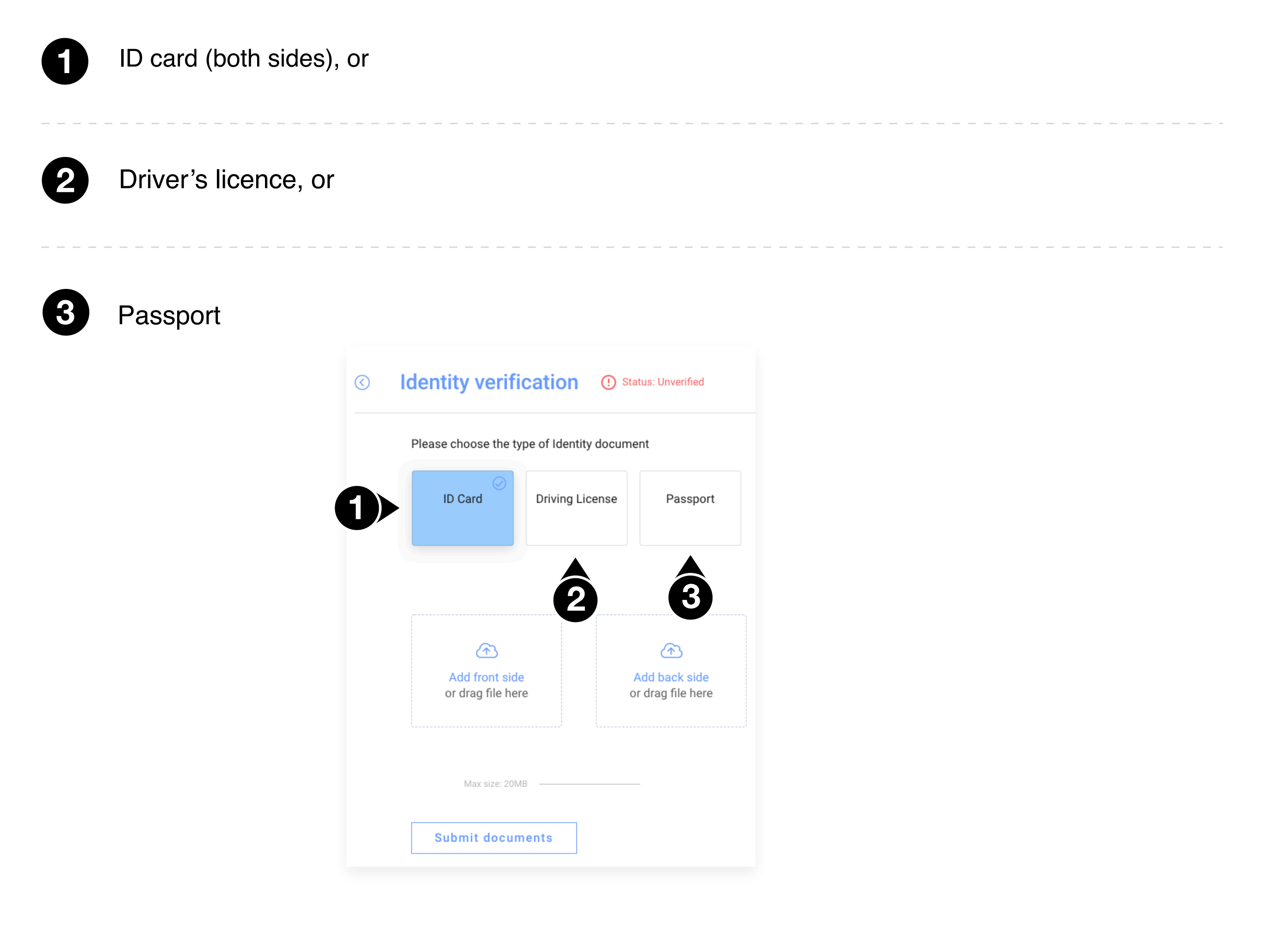

To verify your address, you can submit one of the below documents (the maximum size for the documents is 20MB):

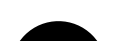

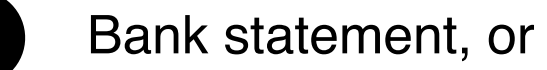

2

## Utility bill

| Address Verification              | document<br>Utility Bill                                            |                                                                                                    |                                                                                                    |                                                                                                    |
|-----------------------------------|---------------------------------------------------------------------|----------------------------------------------------------------------------------------------------|----------------------------------------------------------------------------------------------------|----------------------------------------------------------------------------------------------------|
| Bank Statement                    | Utility Bill                                                        |                                                                                                    |                                                                                                    |                                                                                                    |
|                                   |                                                                     |                                                                                                    |                                                                                                    |                                                                                                    |
| Ô                                 | 2                                                                   |                                                                                                    |                                                                                                    |                                                                                                    |
| Bank Statemen<br>or drag file her | nt<br>e                                                             |                                                                                                    |                                                                                                    |                                                                                                    |
| Max size: 20M                     | в ———                                                               |                                                                                                    | -                                                                                                    |                                                                                                    |
| Submit docum                      | ients                                                               |                                                                                                    |                                                                                                    |                                                                                                    |
|                                   | Bank Statemen<br>or drag file here<br>Max size: 20M<br>Submit docum | 2<br>The second second se | 2<br>The second second se | Description of the second second s |

Once your profile is verified, you will receive a confirmation email.

You can update your personal details through this page by clicking the edit icon, and then "Save".

| Email                |        |  |
|----------------------|--------|--|
| Current Password     |        |  |
| Phone                |        |  |
| Country of residence | -<br>- |  |
| Postcode             |        |  |
| Street               |        |  |
|                      |        |  |
| Street Number        |        |  |
| County/State         |        |  |

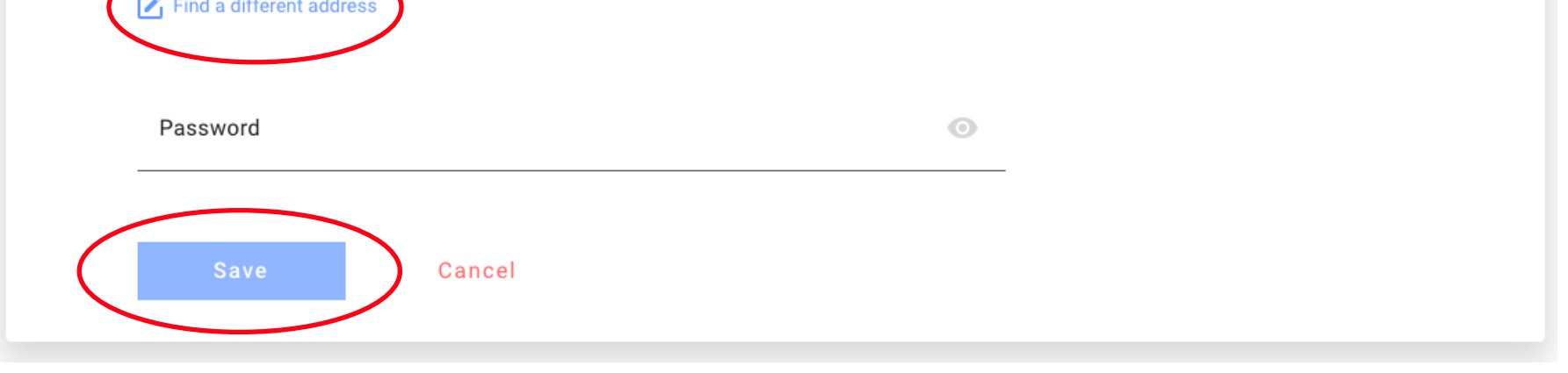

**Note:** In case you update your address, you will need to submit updated Proof of Address (POR) documents corresponding to the updated address.

You can view the uploaded and approved documents by clicking "View document".

| 0 | Proof of Identity |                                                                    |                |
|---|-------------------|--------------------------------------------------------------------|----------------|
|   | Driving License   | Tue Mar 17 2020 16:17:22 GMT+0200 (Eastern European Standard Time) | ViewDocument 🧿 |
|   | Proof of Address  |                                                                    |                |
|   | Bank Statement    | Tue Mar 17 2020 16:17:22 GMT+0200 (Eastern European Standard Time) | ViewDocument 💿 |

# Client Status

By clicking on Client Status, you can see the status of your trading account as well as the status of the verification process for both Proof of Identification (POI) and Proof of Address (POR) prerequisites.

Your Client status will show as Activated once your trading account has been activated.

A trading account is activated once Proof of Identification and Proof of Address have been verified.

#### **Client Status**

| Client Status                                        | Status: | Activated  |                                 |
|------------------------------------------------------|---------|------------|---------------------------------|
| When client status is activated                      |         |            |                                 |
| - Your trading accounts are activated                |         |            |                                 |
| - You can deposit up to limited threshold            |         |            |                                 |
| - You cannot withdraw                                |         |            |                                 |
| Proof of Identification (POI)                        | Status: | Unverified | Verify your profile here        |
| When POI Status is verified                          |         |            |                                 |
| - Your trading accounts are activated                |         |            |                                 |
| - You can deposit unlimited funds                    |         |            |                                 |
| - You can trade                                      |         |            |                                 |
| - You can withdraw up to limited threshold           |         |            |                                 |
| Proof of Address (POR)                               | Status: | Unverified | <u>Verify your profile here</u> |
| When POR Status is verified                          |         |            |                                 |
| - Your trading accounts are activated                |         |            |                                 |
| - You can deposit unlimited funds                    |         |            |                                 |
| - You can trade                                      |         |            |                                 |
| <ul> <li>You can withdraw unlimited funds</li> </ul> |         |            |                                 |